# **SupraWEB** Guide for Brokers

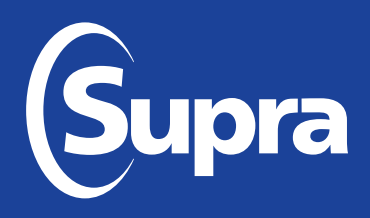

### **Overview**

This SupraWEB Guide for Brokers provides instructions on features and reports in SupraWEB that are available to brokers. Manage keyboxes and run reports for keyboxes your organization assigned to your inventory, your offices' inventory and the inventory of the agents that belong to those offices. The functions that are displayed in SupraWEB depend on the type of electronic key, key service, and features the association/MLS have chosen.

| Features for Broker Logins |                                                              | Assigned Office Reports |                          |
|----------------------------|--------------------------------------------------------------|-------------------------|--------------------------|
| •                          | Enable ShowingTime integration for offices in your inventory | •                       | Showing Activity Reports |
| •                          | Send messages to keyholders in your offices                  | •                       | Keybox Activity Reports  |
| •                          | Assign listings to all keyboxes in your offices              | •                       | Keybox Inventory Reports |

# Log in to SupraWEB

To log into SupraWEB, a key must be assigned to you and the association must designate you as an office broker. First-time login requires a user ID and password, key serial number, PIN, and the board or association name. To register for a Single Sign On (SSO) user ID and password, click Register on the homepage.

| Steps                                                                                                    |                                  |  |  |
|----------------------------------------------------------------------------------------------------|----------------------------------|--|--|
| 1. Go to <u>www.supraekey.com</u> .                                                                       | Key Serial Number:               |  |  |
| 2. Select SupraWEB Login for Real Estate Agents.                                                          | PIN:                             |  |  |
| <b>Note</b> : Click Register on the home page to sign up for a Single Sign On (SSO) user ID and password. | Association/MLS: 45-Daiko Sangyo |  |  |
| 3. Enter your user ID and password and select Login.                                                      |                                  |  |  |

# SupraWEB Home Page

Boards can opt-in to features, which determine what you can view. The top menu bar links to feature pages. The QUICK LINKS are frequently accessed actions. The BROKER QUICK LINKS section is specifically for those with a broker login. Showings Dashboard lists current activity on your keyboxes. If you have a message, you can toggle to show or hide the message.

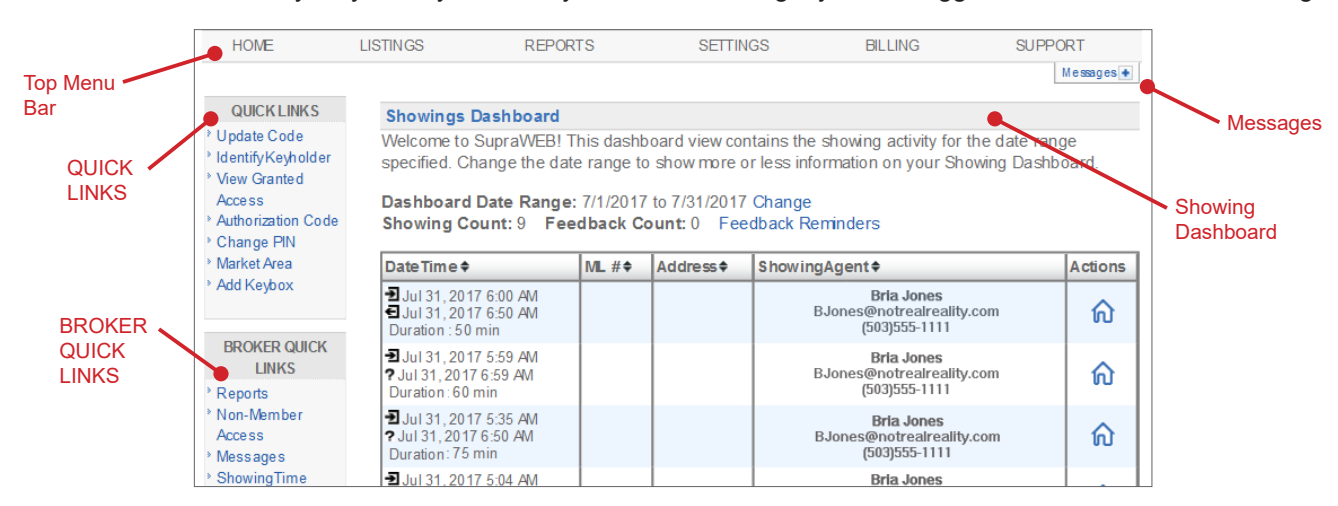

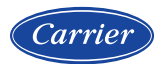

© 2020 Carrier. All rights reserved. Supra, ActiveKEY, and eKEY are registered trademarks of Carrier. Supra is a registered trademark of Carrier. Other brand and product names are or may be the trademarks of, and are used to identify products or services of, their respective owners. 10104974P1 Rev C EN

## **Broker Messaging Service**

With the *Broker Messaging Service* feature, create and send messages to electronic keys. The amount of characters allowed for the message is different for each key type. The eKEY<sup>®</sup> app allows two areas with 5000 characters each for the message. The ActiveKEY<sup>®</sup> and XpressKEY<sup>™</sup> electronic keys allow 124 characters for the message. The DisplayKEY electronic key allows 30 characters for the message.

| Steps                                     |                                                                                                 |                        |  |  |
|-------------------------------------------|-------------------------------------------------------------------------------------------------|------------------------|--|--|
| 1. In BROKER QUICK LINKS, click Messages. | Select Office SigBroker1 (1011)                                                                 |                        |  |  |
| 2. Choose an office.                      | eKEY Message 1                                                                                  | eKEY Message 2         |  |  |
| 3. Enter a message for a key or keys.     | (5000 characters left)                                                                          | (5000 characters left) |  |  |
| 4. Enter a message end date.              |                                                                                                 |                        |  |  |
| 5. Click <b>Send</b> .                    | ActiveKEY Message<br>(124 characters left)                                                      | (30 characters left)   |  |  |
|                                           | XpressKEY Message<br>(124 characters left)<br>Stop sending messages to keys by 8/2/2017<br>Send |                        |  |  |

### **Reports in SupraWEB**

Click the **REPORTS** tab to create reports for your key, keybox inventory, and showing activity. View, print, or email the generated reports.

In the **REPORTS** tab there are four (4) main report links to choose from (depending on what options your board chooses). Click the *Scheduled Email Settings* link to schedule a recurring report.

- **Create Showing Report** View showing and feedback activity reports for all of your listings, a specific keybox, a specific MLS #, or specific offices.
- Create Key Activity Report View key activity reports for your key or all of the keys in your offices.
- Create Office Keybox Inventory Report View a report showing keybox information for all of the keyboxes assigned to your offices. This only displays when logged on as a broker.

#### **Create Showing Activity Report**

View the showing activity reports (keybox activity) for your key or all keyholder showings in your offices. The report shows the date, the beginning and ending time of the showing, and the showing duration. It also shows the listing ID, address, keybox serial number, and key serial number. You can choose to include the showing agent contact information and feedback.

| Steps             |                                   |  |                                                                                       |
|-------------------|-----------------------------------|--|---------------------------------------------------------------------------------------|
| 1. From <i>B</i>  | ROKER QUICK LINKS, click Reports. |  | BROKER QUICK<br>LINKS<br>> Reports                                                    |
| 2. Click <b>C</b> | reate Showing Report.             |  | Create Showing Report<br>This report provides showing and feedback for your listings. |

| Steps |                                                                                                    |                                                                                                    |                                                                                                    |  |
|-------|----------------------------------------------------------------------------------------------------|----------------------------------------------------------------------------------------------------|----------------------------------------------------------------------------------------------------|--|
| 3.    | Click <b>All of my listings</b> , select the specific keybox, MLS#, or offices for the report.                                                                         | QUICK LINKS<br>▶ Update Code                                                                           | Configure Showing Report<br>This report provides showing and feedback for your listings.                                                                                                    |  |
| 4.    | Enter the date range for the report.                                                                                                    | ▹ Identify Keyholder> View Granted                                                                     | Showing Activity Report Settings                                                                                                    |  |
| 5.    | Click to include the showing agent contact information or the feedback information on the report.                                                                      | Access<br>Actor Authorization Code<br>Change PIN<br>Market Area<br>Add Keybox<br>BROKER QUICK<br>LINKS | Create a showing activity for<br>All of mylistings       O Specific keybox     20000000 V                                                                                                    |  |
| 6.    | Click <b>Export to CSV</b> to export the information to<br>a data file that can be opened as a spreadsheet<br>or <b>View Results</b> to view the report on the screen. |                                                                                                    | Specific MLS# Specific Office s 201701 Spring Reality Office 201702 - Summer Office                                                                                                    |  |
| 7.    | Click <b>Create Report</b> .                                                                                                    | <ul> <li>Non-Nember<br/>Access</li> <li>Messages</li> <li>ShowingTime</li> </ul>                       | □ 201703 - Fall Office         □ 201704 - Winter Office         Select the date range for this report.         From 7/25/2017       to 8/1/2017         ✓ Include showing agent contact information in report         ✓ Include feedback information in report         ✓ Export to CSV(Comma Separated File)         ⑥ Mew Results         Create Report       Cancel |  |

#### **Create Key Activity Report**

View key activity reports for key or all of the keys in your offices. The report shows the date, the beginning and ending time of the showing, and the showing duration. It also shows the keybox serial number, listing ID, listing address, and showing agent contact information.

| Steps |                                                                                                    |                                                                                           |                                                                                                    |                                                                                            |
|-------|----------------------------------------------------------------------------------------------------|-------------------------------------------------------------------------------------------|----------------------------------------------------------------------------------------------------|--------------------------------------------------------------------------------------------|
| 1.    | From BROKER QUICK LINKS, click Reports.                                                                                                    | QUICK LINKS                                                                               | Configure Key Activity Report                                                                                 |                                                                                            |
| 2.    | Click Create Key Activity Report.                                                                                                    | ≻ Update Code                                                                             | This report provides information on the showings that you have performed.                                     |                                                                                            |
| 3.    | Enter the date range for the report.                                                                                                    | <ul> <li>Mew Granted</li> </ul>                                                           | Key Activity Report Settings                                                                                  |                                                                                            |
| 4.    | Click <b>View My Key Activity</b> or the offices for the report.                                                                                                    | Access<br>≻ Authorization Code<br>≻ Change PIN                                            | Access Authorization Code Change PIN Masket Acce                                                              | Select the date range for this report.           From 7/24/2017         to 7/31/2017       |
| 5.    | Click Include feedback information in report.                                                                                                    | <ul> <li>Add Keybox</li> </ul>                                                            |                                                                                                    |                                                                                            |
| 6.    | Click <b>Export to CSV</b> to export the information to<br>a data file that can be opened as a spreadsheet<br>or <b>View Results</b> to view the report on the screen. | BROKER QUICK<br>LINKS<br>P Reports<br>Non-Member<br>Access<br>P Messages<br>P ShowingTime | View My Key Activity     View Office Key Activity     201701 Spring Reality Office     201702 - Summer Office |                                                                                            |
| 7.    | Click Create Report.                                                                                                    |                                                                                           | <ul> <li>Non-Member<br/>Access</li> <li>Messages</li> <li>ShowingTime</li> </ul>                              | 201703 - Fall Office     201704 - Winter Office     Include feedback information in report |
|       |                                                                                                    |                                                                                           | Export to CSV(Comma Separated File)     View Results      Create Report     Cancel                            |                                                                                            |

#### **Create Office Keybox Inventory Report**

View a report showing all of the keyboxes assigned to your offices. The keyboxes can either be assigned to the office or to the keyholders within the office. A list of all keybox serial numbers for the office are shown along with the listing ID/ MLS#, property address, shackle code, who the keybox is assigned to, the last person to release the shackle on the keybox including the date and time the shackle was released, the keybox battery level, and the type of keybox.

**Note:** Keyboxes must be assigned by the board/association to either the office or a keyholder in the office to show on this report, regardless of how the keyboxes are registered by the keyholders in SupraWEB.

| Steps                                                                                                    |                                                                                                    |   |
|----------------------------------------------------------------------------------------------------|----------------------------------------------------------------------------------------------------|---|
| 1. From BROKER QUICK LINKS, click Reports.                                                                                                    |                                                                                                    |   |
| 2. Click Create Office Keybox Inventory Report.                                                                                                    | QUICK LINKS         Configure Office Keybox Inventory Report           > Update Code         This report provides information on all keyboxes in the selected office(s).           > Identify Keyholder         Office Keybox Inventory Report Settings           > Mew Granted         Office Keybox Inventory Report Settings           Access         View Office Keybox Inventory for: |   |
| 3. Choose the office(s) for the report.                                                                                                    | QUICK LINKS Configure Office Keybox Inventory Report                                                                                                    | ٦ |
| <ol> <li>Click Export to CSV to export the information to a<br/>data file that can be opened as a spreadsheet or<br/>View Results to view the report on the screen.</li> </ol> | Update Code     Identify Keyholder     Mew Granted     Access     View Office Keybox Inventory Report Settings     View Office Keybox Inventory for:                                                                                                    |   |
| 5. Click <b>Create Report</b> .                                                                                                    | Change PIN       201701 - Spring Reality Office         Market Area       201702 - Summer Office         Add Keybox       201703 - Fall Office         201704 - Winter Office       201704 - Winter Office         BROKER QUICK<br>LINKS       Export to CSV(Comma Separated File)         * Reports       • Wew Results         * Messages       • ShowingTime                            |   |

# **Assign a Listing**

| Steps | to assign a box not in your inventory        |  |
|-------|----------------------------------------------|--|
| 1.    | Click the <b>REPORTS</b> tab.                |  |
| 2.    | Click Create Office Keybox Inventory Report. |  |
| 3.    | Choose the office(s) for the report.         |  |
| 4.    | Click View Results and then Create Report.   |  |
| 5.    | Click the keybox serial number.              |  |
| 6.    | Click Listing Details.                       |  |
| 7.    | Add MLS # and click <b>Assign</b> .          |  |
| 8.    | Click Add Address.                           |  |
| 9.    | Add information and click <b>Done</b> .      |  |

# **Unassign a Listing**

| Steps |                                              |
|-------|----------------------------------------------|
| 1.    | Click the <b>REPORTS</b> tab.                |
| 2.    | Click Create Office Keybox Inventory Report. |
| 3.    | Choose the office(s) for the report.         |
| 4.    | Click View Results and then Create Report.   |
| 5.    | Click the keybox serial number.              |

| Steps |                                           |  |
|-------|-------------------------------------------|--|
| 6.    | Click the Listing Details tab.            |  |
| 7.    | Click Change MLS#.                        |  |
| 8.    | Delete the MLS number and leave it blank. |  |
| 9.    | Click Assign.                             |  |

# **Enable ShowingTime for Offices in Inventory**

If your association/MLS has opted into ShowingTime integration and your office uses ShowingTime software, you can enable or disable your office's integration in SupraWEB.

| Steps                                                                                           |                                                              |
|-------------------------------------------------------------------------------------------------|--------------------------------------------------------------|
| 1. From BROKER QUICK LINKS, click ShowingTime.                                                  | SigBroker1 (1011) - Enabled                                  |
| 2. Choose an office                                                                             | Select Office(s) Summer Office (201702) - Enabled            |
| 3. Choose Enable ShowingTime for ALL Agents in<br>the Selected Office(s) or Disable ShowingTime |                                                              |
| for ALL Agents in the Selected Office(s).                                                       | Enable ShowingTime for ALL Agents in the Selected Office(s)  |
|                                                                                                 | Disable ShowingTime for ALL Agents in the Selected Office(s) |